## **SWIM – Access to Care**

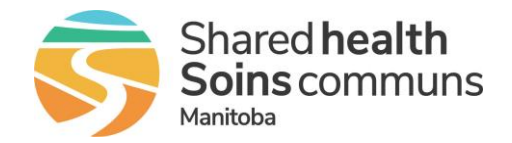

## Wait 2 Priority Error

#### Quick Reference Guide

#### Steps on how to clear a Wait 2 Priority Error

| Wait 2 Priority Error   |                                                                                                    |  |
|-------------------------|----------------------------------------------------------------------------------------------------|--|
| 1. Case details         | Find the patient and open to their Case Details screen                                                                                                    |  |
| 2. Edit the Quickscreen | • Click Edit under Quickscreens         ××××××××××××××××××××××××××××××××××××                                                                                                    |  |
| 3. Switch options       | <ul> <li>Switch the quickscreen to the other available option.</li> <li>Pediatric Orthopedics         (riggered by service: orthopedics)         Pediatric Intent of Surgery (?)         Pediatric Cancer Surgery         Pediatric Cancer Surgery         (* denotes required field)         Click the (?) for a detailed explanation of the question         Once the option is switched, select a new score and reason for         change         Child, Kid         Pediatric Orthopedics         (riggered by Service: orthopedics)         Pediatric Cancer Surgery         (* Pediatric Cancer Surgery         (* Pediatric Cancer Surgery         (* Option is switched, select a new score and reason for         change         (riggered by Service: orthopedics         (riggered by Service: orthopedics)         (* Option is provide to other pediatric Cancer Surgery         (* Option is provide to other pediatric Cancer Surgery         (* Option is provide to other pediatric Cancer Surgery         (* Option is provide to other pediatric Cancer Surgery         (* Option is provide to other pediatric Cancer Surgery         (* Option is provide to other pediatric Cancer Surgery         (* Option is provide to other pediatric Cancer Surgery         (* Option is provide to other pediatric Cancer Surgery         (* Option is provide to other pediatric Cancer Surgery         (* Option is provide to other pediatric Cancer Surgery         (* Option is provide to other pediatric Cancer Surgery         (* Option is provide to other pediatric Cancer Surgery         (* Option is provide provide to other pediatric Cancer Surgery         (* Option is pediatric Cancer Surgery         (* Option is pediatric Cancer Surgery         (* Option is pediatric Cancer Surgery         (* Option is pediatric Cancer Surgery         (* Option is pediatric Cancer Surgery         (* Option is pediatric Cancer Surgery         (* Option is pediatric Cancer Surgery         (* Option is pediatric Cancer)         (* Option is pediatric Cancer Surgery         (* Op</li></ul> |  |

## **SWIM – Access to Care**

# Wait 2 Priority Error

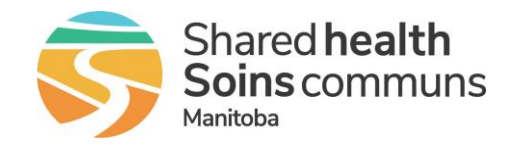

### Quick Reference Guide

| Wait 2 Priority Error   |                                                                                                    |
|-------------------------|----------------------------------------------------------------------------------------------------|
|                         | Whatever options are selected here do not matter; the selections will be reversed in step 4                                                                                       |
| 4. Edit the Quickscreen | <ul> <li>Select Edit and repeat the steps in Steps 2 &amp; 3 using the actual values for the patient</li> <li>Click Update and the Wait 2 Priority error will be fixed</li> </ul> |